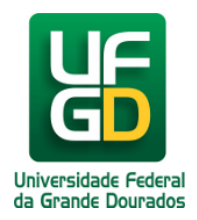

## Instalação em dispositivo Apple iOS

Ajuda > > Certificado digital para navegação Web

http://ajuda.ufgd.edu.br/artigo/671

Para a realização da instalação do certificado digital para navegação Web no seu iphone:

 Faça o download do certificado digital no aparelho no seguinte link: <u>Download de DPI-SSL-2048</u>. Ao acessar o link o iOS irá abrir uma caixa de dialogo para confirmar se o usuário deseja baixar um **perfil de** configuração. Clique em **Permitir**. Após a permissão o perfil será instalado/criado no iOS.

| 08:44<br>◀ WhatsApp                                                             |                                                              | 12 <b>? 74</b> 12 ◀ Wha | 2:21<br>atsApp                 | •                                 | ıll <del>?</del> 60 |
|---------------------------------------------------------------------------------|--------------------------------------------------------------|-------------------------|--------------------------------|-----------------------------------|---------------------|
| <ul> <li>WhatsApp</li> <li>Este site está tent<br/>configuração. Des</li> </ul> | ando baixar um perfil<br>seja permitir isso?<br>Ignorar Peri | de<br>mitir             |                                | xado<br>p Ajustes caso<br>alá-lo. |                     |
|                                                                                 |                                                              |                         | Equipe<br>Estrutura Curricular |                                   |                     |
| Q Busca                                                                         | r ou digitar site                                            | <b>¥</b>                | AA                             | d.edu.br                          | Ś                   |
| < ><br>                                                                         | <u>ф</u>                                                     |                         |                                |                                   | 6                   |

3. Para continuar a instalação do certificado é necessário acessar o aplicativo Ajustes > Perfil Baixado.

| 08:44    |                     |                | 74 |
|----------|---------------------|----------------|----|
| Ajus     | stes                |                |    |
| Q Bus    | car                 |                |    |
|          | ID Apple, iCloud, M | ídia e Compras |    |
|          | A Família           |                |    |
| Suge     | stões de ID Apple   | 2              |    |
|          |                     |                |    |
| Perfil   | Baixado             | $\leftarrow$   |    |
|          |                     |                |    |
| ≫        | Modo Avião          |                |    |
| <b>?</b> | Wi-Fi               | eduroam        |    |
| *        | Bluetooth           | Não Conectado  |    |
| ((1))    | Celular             |                |    |
| 0        | Acesso Pessoal      |                |    |
| VPN      | VPN                 |                |    |
|          |                     |                |    |
|          | Notificações        |                |    |
|          | Som e Tato          |                |    |
|          | Foco                |                |    |

Depois **Instalar.** Será solicitado o código de acesso do seu usuário do iOS, e em seguida confirme a instalação selecionando **Instalar** novamente. Após isso o certificado foi instalado no seu iOS. Contudo, ainda é necessário um último passo para ativá-lo.

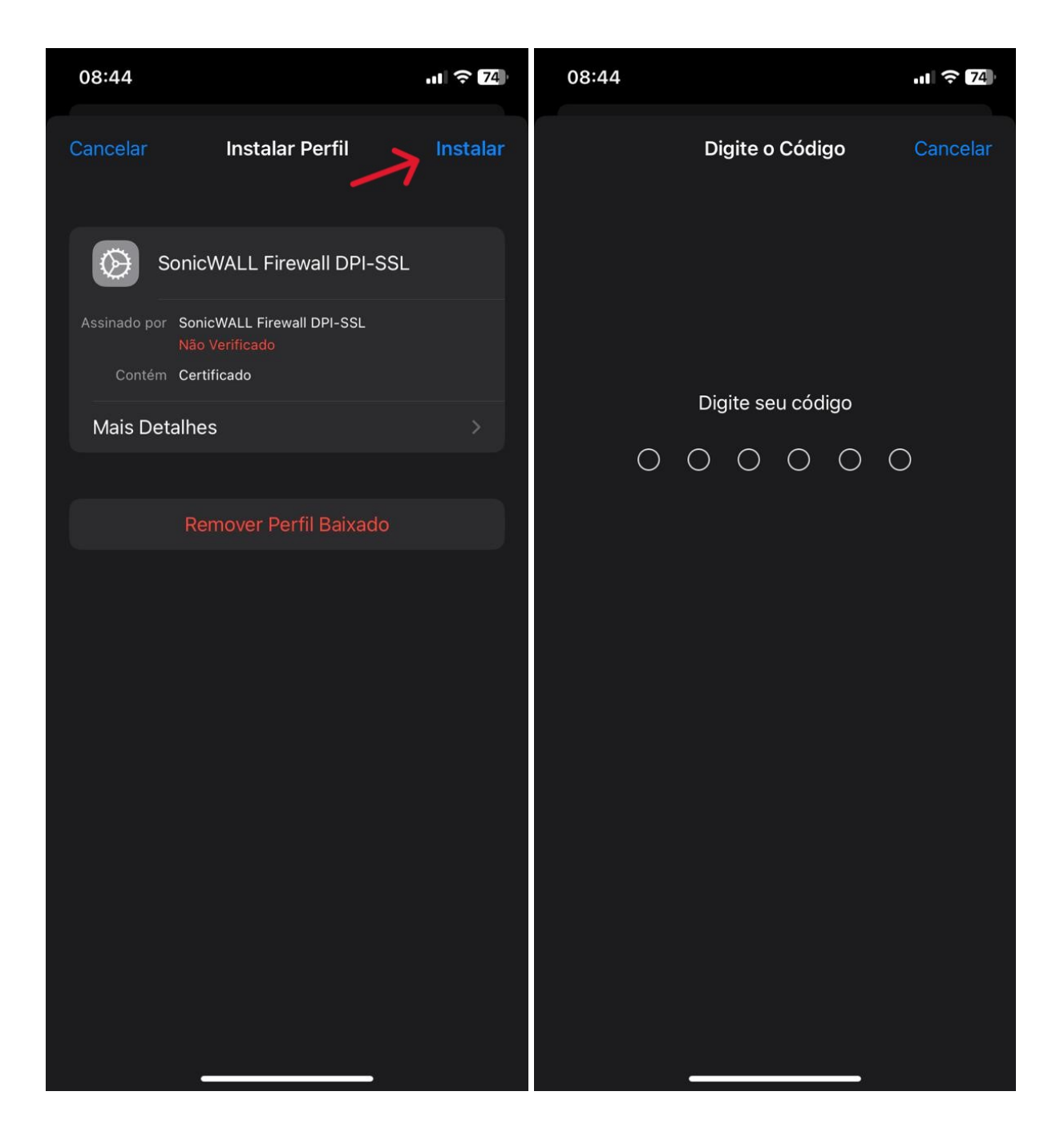

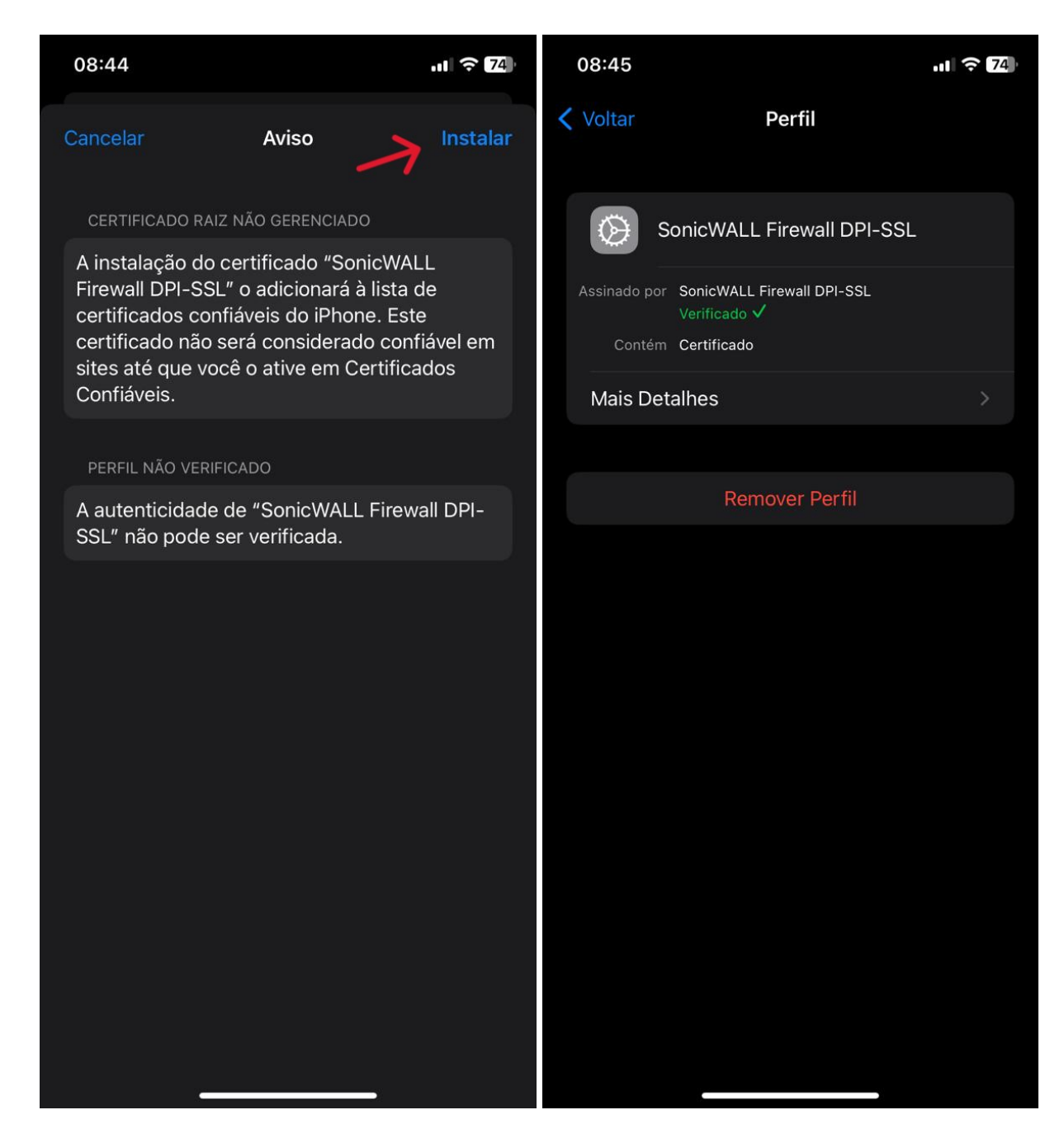

3. Para ativação do certificado digital/perfil de configuração no iOS, será necessário acessar **Ajustes > Geral > Sobre > Certificados Confiáveis**. Após isso, é necessário ativar o certificado para ser utilizado no sistema, selecionar o botão de ativação. Após, o certificado estará instalado e funcionando.

| 09:27 |                     | .ul 🤋         | 70 | 13:01       |                     | .ıll 🗟 59 |
|-------|---------------------|---------------|----|-------------|---------------------|-----------|
|       | Ajustes             |               |    | Ajustes     | Geral               |           |
|       | Wi-Fi               | eduroam       |    |             |                     |           |
| *     | Bluetooth           | Não Conectado |    | Sobre       | 5                   |           |
| ((T)) | Celular             | Desativado    |    | Atualizaçã  | ăo de Software      |           |
| 6     | Acesso Pessoal      | Desativado    |    | AirDrop     |                     |           |
| VPN   | VPN                 |               |    | AirPlay e l | Handoff             |           |
|       |                     |               |    | PIP         |                     |           |
|       | Notificações        |               |    | CarPlay     |                     |           |
| (())  | Som e Tato          |               |    |             |                     |           |
|       | Foco                |               |    | Armazena    | imento do iPhone    |           |
| X     | Tempo de Uso        |               |    | Atualizaçã  | ão em 2º Plano      |           |
| Atte  | Quarte              |               |    |             |                     |           |
|       | Geral               |               |    | Data e Ho   | ra                  |           |
|       | Central de Controle |               |    | Teclado     |                     |           |
|       | Tela e Brilho       |               |    | Fontes      |                     |           |
|       | Tela de Início      |               |    | Idioma e F  | Região              |           |
|       | Acessibilidade      |               |    | Dicionário  |                     |           |
|       | Imagem de Fundo     |               |    |             |                     |           |
|       | Siri e Busca        |               |    | Gestão de   | e VPN e Dispositivo | >         |

| 09:27           | .ıll <b>╤ 7</b> 0 | 09:27        |              | .ul ? 70         |
|-----------------|-------------------|--------------|--------------|------------------|
| <b>〈</b> Geral  | Sobre             | Ceral        | Sobre        |                  |
|                 |                   | Endereço W   | /i-Fi 50     | 0:57:8A:74:E8:7D |
| Nome            | iPhone de         | Bluetooth    | 5            | 0:57:8A:89:18:A1 |
| Versão do iOS   | 16.5 >            | Firmware do  | o Modem      | 4.02.01          |
| Nome do Modelo  | iPhone 11         | SEID         |              |                  |
| Nº do Modelo    | MHDH3BR/A         | EID          | 050000026000 | 75170070770      |
| Número de Série | DV6HH176N73D      | Blogueie de  | Operadore    | Com rootriaãos   |
|                 |                   | Bioqueio de  | Operadora    | Sem restrições   |
| Cobertura       |                   | SIM FÍSICO   |              |                  |
|                 |                   | Rede         |              | TIM              |
| Músicas         | 0                 | Operadora    |              | TIM 54.0         |
| Vídeos          | 151               | IMEI         | 35 2         | 268265 374701 3  |
| Fotos           | 2.248             | ICCID        | 8955040      | 62000033311241   |
| Aplicativos     | 100               | MEID         | З            | 35268265374701   |
| Capacidade      | 128 GB            |              | -            |                  |
| Disponível      | 63,47 GB          | IMEI2        | 5 2          | 68265 397824 6   |
|                 |                   |              |              | 00200 07/024 0   |
| Endereço Wi-Fi  | 50:57:8A:74:E8:7D | Certificados | s Confiáveis |                  |
| Bluetooth       | 50:57:8A:89:18:A1 |              |              |                  |
| Firmware do Mod | em 4.02.01        |              |              |                  |

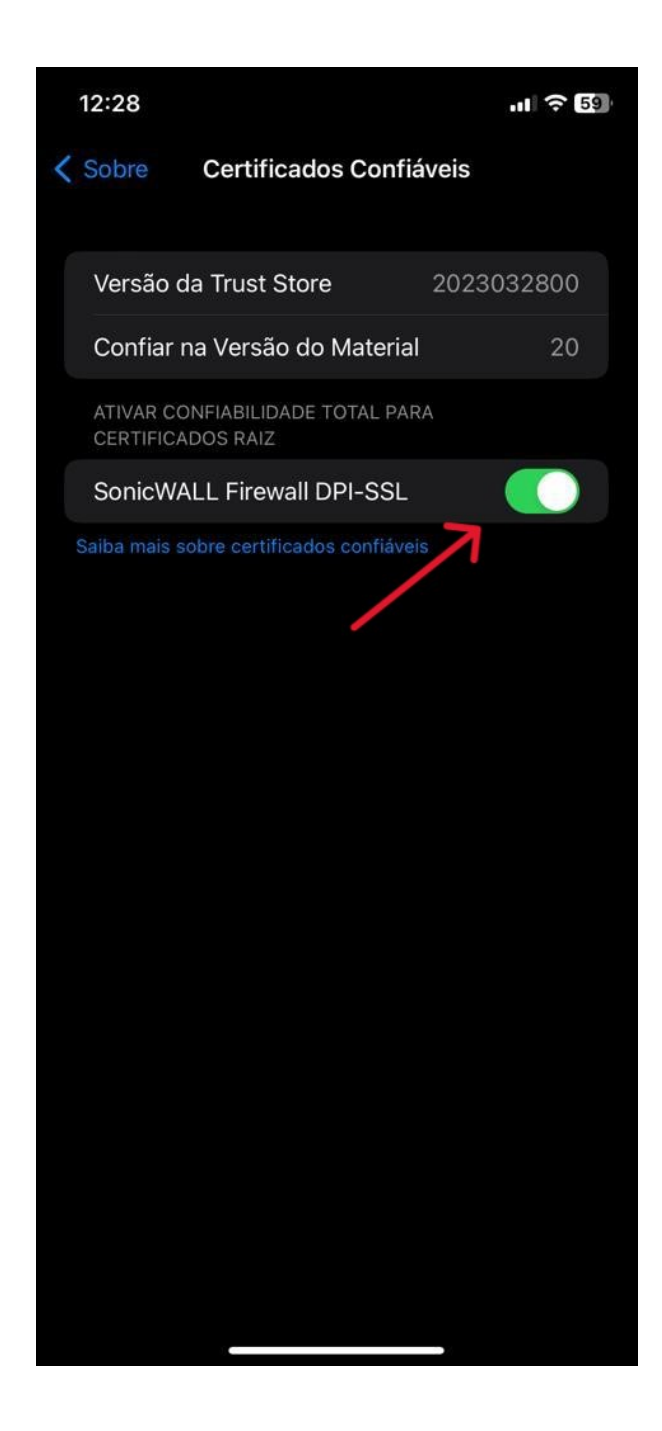